## Playwaze

## **Entering Results through App**

1. Download app onto mobile phone.

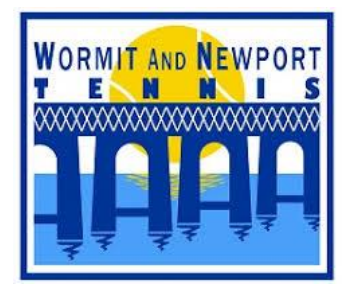

0

0

0

Q

James Martin Simon MacLean

Evan MacLean Mandy Sivewright

-

My Play

Ο

nny Wilson

III

~

0

0

...

More

<

- 2. Sign into Playwaze. To enter into a box league, you must be registered with Playwaze.
- 3. WANT TENNIS CLUB page will be displayed. A list of Leagues and Tournaments will be displayed. To enter a result, select the appropriate competition.

## **Leagues**

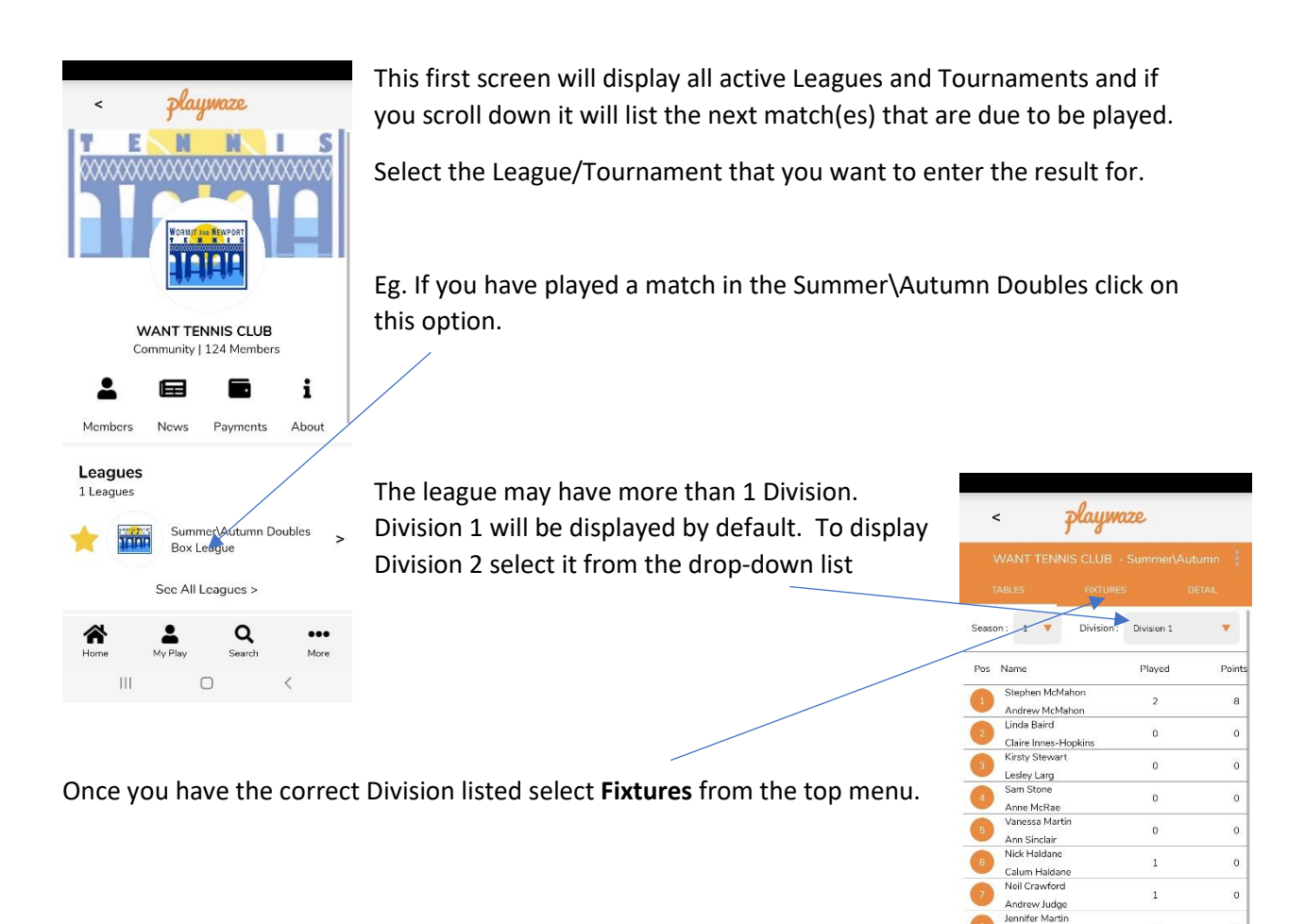

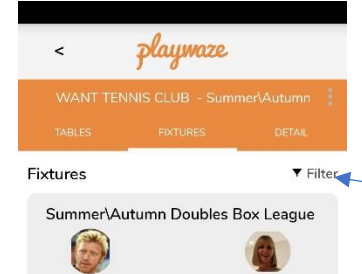

Fri 5th Aug 6:00 PM

1

Jennifer Martin

0

ames Martin

Stephen McMahon

2

Andrew McMaho

If you had previously entered the match fixture date/time into Playwaze the match will be listed in the fixture list (for guidance on how to enter a match fixture date/time please refer to the appropriate instructions)

If your match is listed on the Fixture list select the "Enter Result" button and jump to Enter Result below

If your match is not listed you will need to select Filter at the top right

## Filter

**Match Status** 

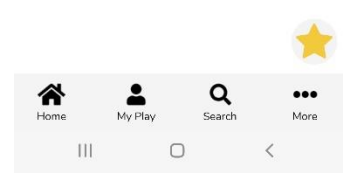

| <                                | playmaze | ł.       |
|----------------------------------|----------|----------|
| WANT TENNIS CLUB - Summer\Autumn |          |          |
|                                  | FIXTURES | DETAIL   |
| Fixtures                         |          | ▼ Filter |
| Select your Player               |          |          |
| lennifer Martin                  |          |          |
| View                             |          |          |
| O List                           |          |          |
| O Calendar                       |          |          |
| Date Range                       |          |          |
| From                             |          |          |
| То                               |          |          |
| Match Status                     |          |          |
|                                  |          |          |
| O Coming up                      |          |          |
| Not Played                       | l        |          |
| O Completed                      |          |          |
| See Fixtu                        | ires     | Clear 🤀  |
|                                  |          | t •••    |
|                                  | ,, Sea   | <        |

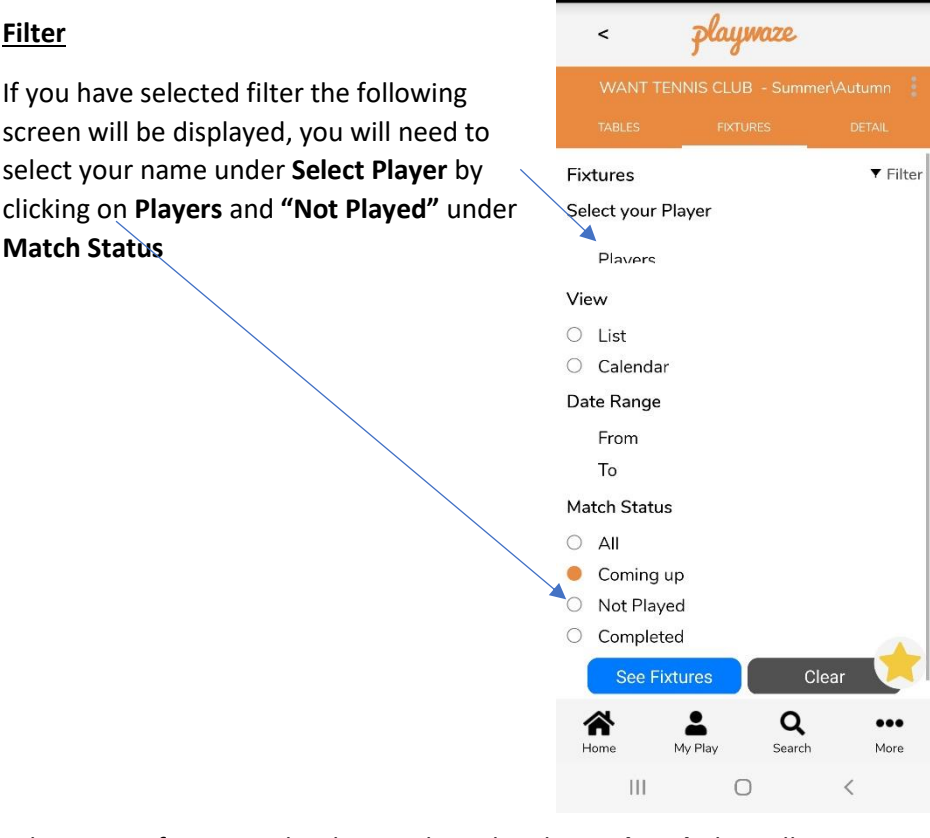

Player Jennifer Martin has been selected and Not Played, this will display all matches that have not been played that include Jennifer Martin (If you want to view all matches that had been played you would select Completed, or to see all matches played or not select All)

To filter these paraments select See Fixtures

The screen will display all matches that are still to be played

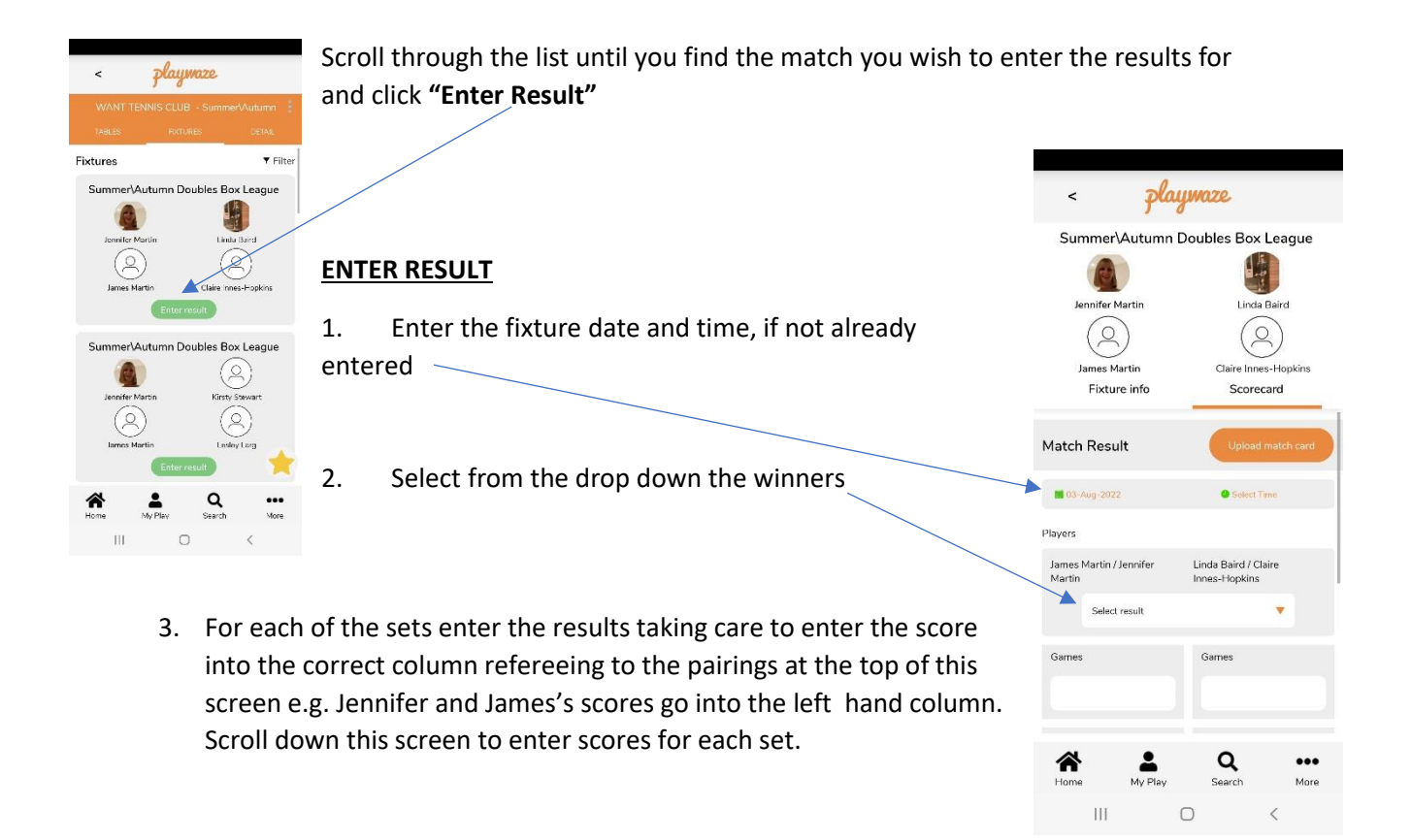

Enter the result, per set, detailing the games won be each pair in each of sets 1 & 2. If either set 1 or 2 was won on a tie break enter 7-6 or 6-7 to identity which couple won the tiebreak. If the match is tied as 1 set each a championship tiebreak will be played to 10 points, 2 points clear if 9-9. Enter with result as 1-0 or 0-1 to indicate who won the tie-break – <u>do not enter the tie-break score</u>

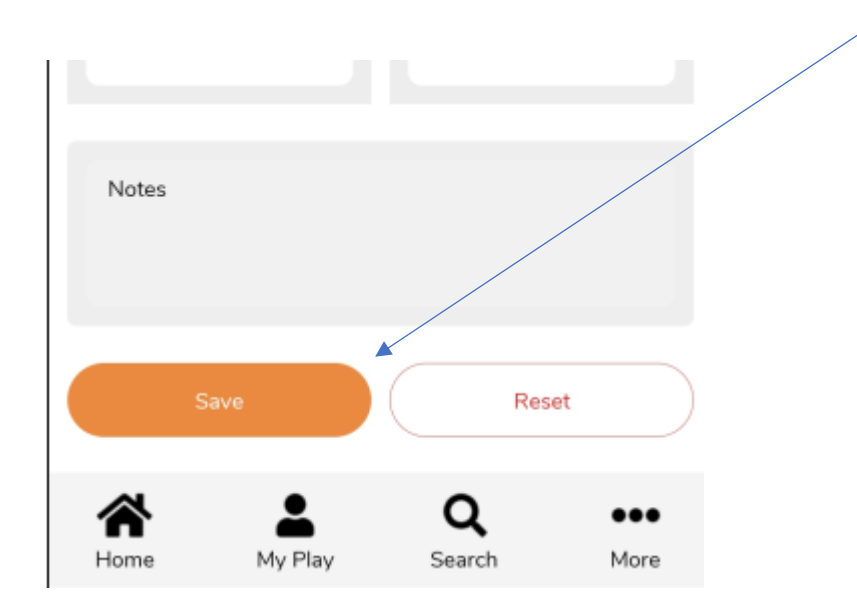

Once the scores have been entered select **SAVE** to commit the score to Playwaze.

If an error has been made and the score needs to be amended just follow the same instructions (but select All or Completed in the filter) and make the necessary changes and SAVE.

Aug 22

jemartin@mail.com